## 1) On your Outlook, go to:

If using Outlook 2007: Tools > Account Settings If using Outlook 2010+: File > Account Settings > Account Settings

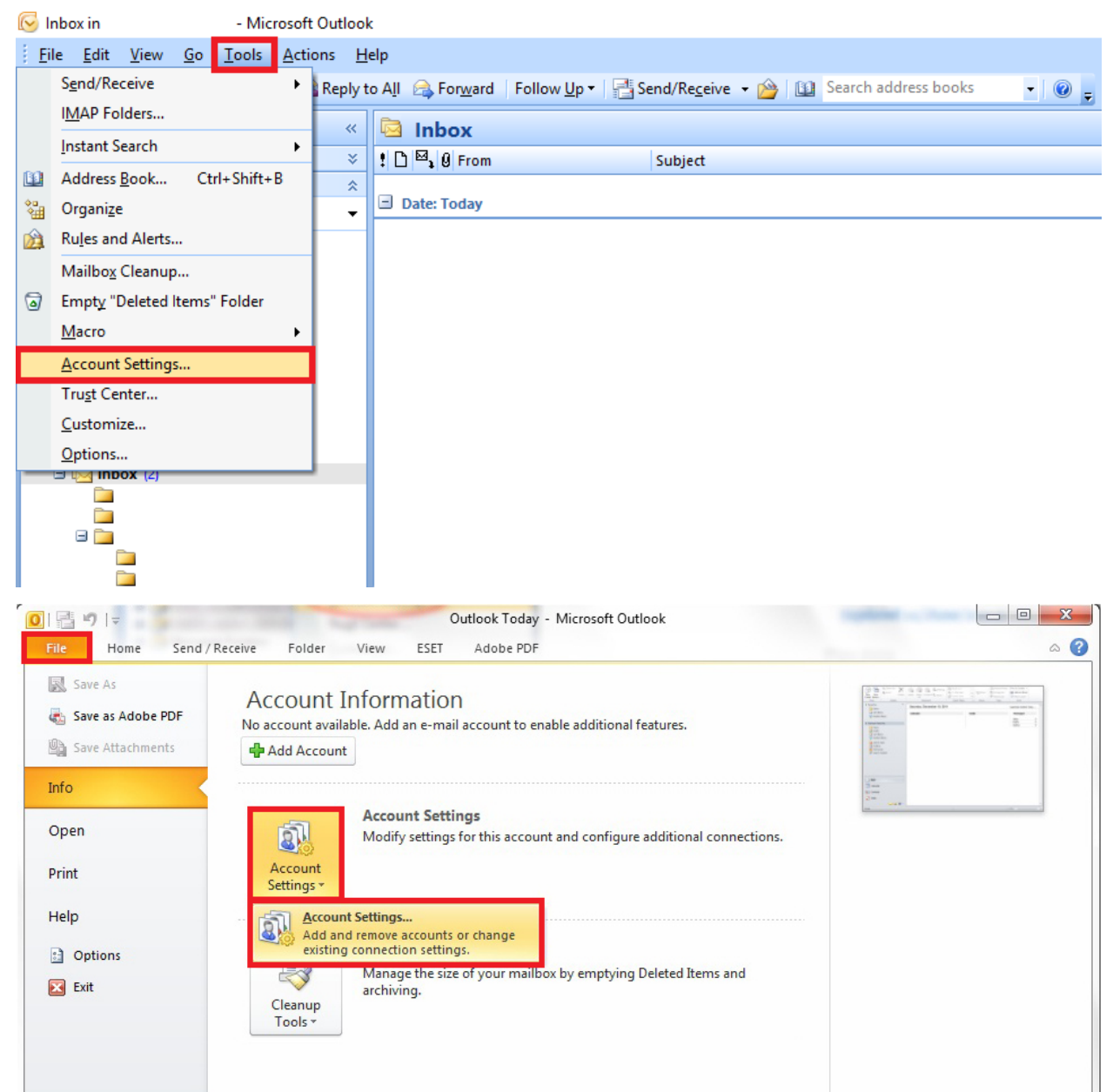

## 2) On the pop-up that appears, double click your email account's name

| Account Settings                                                                                        | × |
|----------------------------------------------------------------------------------------------------|---|
| E-mail Accounts<br>You can add or remove an account. You can select an account and change its settings. |   |
| E-mail Data Files RSS Feeds SharePoint Lists Internet Calendars Published Calendars Address Books       |   |
| 🧝 New 🔆 Repair 🚰 Change 📀 Set as Default 🗙 Remove 🔹 🛡                                                   |   |
| Name Type                                                                                               |   |
| IMAP/SMTP (send from this account by default)                                                           |   |
|                                                                                                    |   |
|                                                                                                    |   |
|                                                                                                    |   |
|                                                                                                    |   |
|                                                                                                    |   |
| Selected e-mail account delivers new e-mail messages to the following location:                         |   |
| \Inbox                                                                                                  |   |
| in data file                                                                                            |   |
|                                                                                                    |   |
|                                                                                                    |   |
| Close                                                                                                   |   |

3) On the next popup, your account details will be shown. Kindly ensure: That the incoming and outgoing mail servers are set to mail.[domain URL]

If you edited your password via cPanel, you can change it under Password.

| For | TLS, | click | More | Settings |
|-----|------|-------|------|----------|
|-----|------|-------|------|----------|

| User Information             |                           | Test Account Settings                                       |  |
|------------------------------|---------------------------|-------------------------------------------------------------|--|
| Your Name:                   | John Smith                | We recommend that you test your account to ensure the       |  |
| Email Address:               | username@example.com      | the entries are correct.                                    |  |
| Server Information           |                           | Test Assount Settings                                       |  |
| Account Type:                | POP3                      | Test Account Settings                                       |  |
| Incoming mail server:        | mail.domain.com           | Automatically test account settings when Next<br>is clicked |  |
| Outgoing mail server (SMTP): | mail.domain.com           | Deliver new messages to:                                    |  |
| Logon Information            |                           | New Outlook Data File                                       |  |
| User Name:                   | username@example.com      | Existing Outlook Data File                                  |  |
| Password:                    | ******                    | Browse                                                      |  |
| 🔽 Re                         | emember password          |                                                             |  |
| Require logon using Secur    | e Password Authentication |                                                             |  |
| (SPA)                        |                           |                                                             |  |

4) Click on Advanced tab. Under Outgoing Server > "Use the following types of encrypted connection" click on the drop down and select TLS

| Internet E-mail Settings                            | $\times$ |
|-----------------------------------------------------|----------|
| General Folders Outgoing Server Connection Advanced |          |
| Server Port Numbers                                 | -        |
| Incoming server (IMAP): 993 Use Defaults            |          |
| Use the following type of encrypted connection: SSL | $\sim$   |
| Outgoing server (SMTP): 587                         |          |
| Use the following type of engrypted connection: TLS | $\sim$   |
| Server Timeouts                                     |          |
| Short Long 1 minute                                 |          |
| Folders                                             |          |
| Root <u>f</u> older path:                           |          |
|                                                     |          |
|                                                     |          |
|                                                     |          |
|                                                     |          |
|                                                     |          |
| OK Cance                                            | el       |

5) Please also ensure under Outgoing Server tab, the checkbox for "My outgoing server (SMTP) requires authentication" is selected.

| Internet E-mail Settings                            | × |  |  |  |  |  |
|-----------------------------------------------------|---|--|--|--|--|--|
| General Folders Outgoing Server Connection Advanced |   |  |  |  |  |  |
| My outgoing server (SMTP) requires authentication   |   |  |  |  |  |  |
| Use same settings as my incoming mail server        |   |  |  |  |  |  |
| ◯ Log on using                                      |   |  |  |  |  |  |
| User <u>N</u> ame:                                  |   |  |  |  |  |  |
| Password:                                           |   |  |  |  |  |  |
| Remember password                                   |   |  |  |  |  |  |
| Reguire Secure Password Authentication (SPA)        |   |  |  |  |  |  |
|                                                     |   |  |  |  |  |  |
|                                                     |   |  |  |  |  |  |
|                                                     |   |  |  |  |  |  |
|                                                     |   |  |  |  |  |  |
|                                                     |   |  |  |  |  |  |
|                                                     |   |  |  |  |  |  |
|                                                     |   |  |  |  |  |  |
|                                                     |   |  |  |  |  |  |
|                                                     |   |  |  |  |  |  |
|                                                     |   |  |  |  |  |  |
| OK Cancel                                           |   |  |  |  |  |  |

6) Select OK, then Next, and Outlook will run an email test. If you encounter any errors, kindly let us know so we can further assist.